V1-20/10/2022

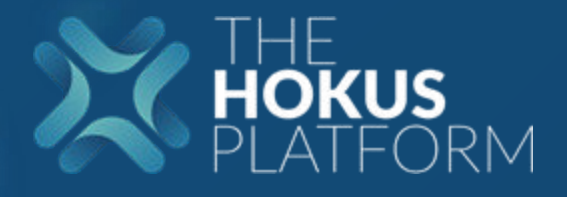

# **Transfert sortant**

1

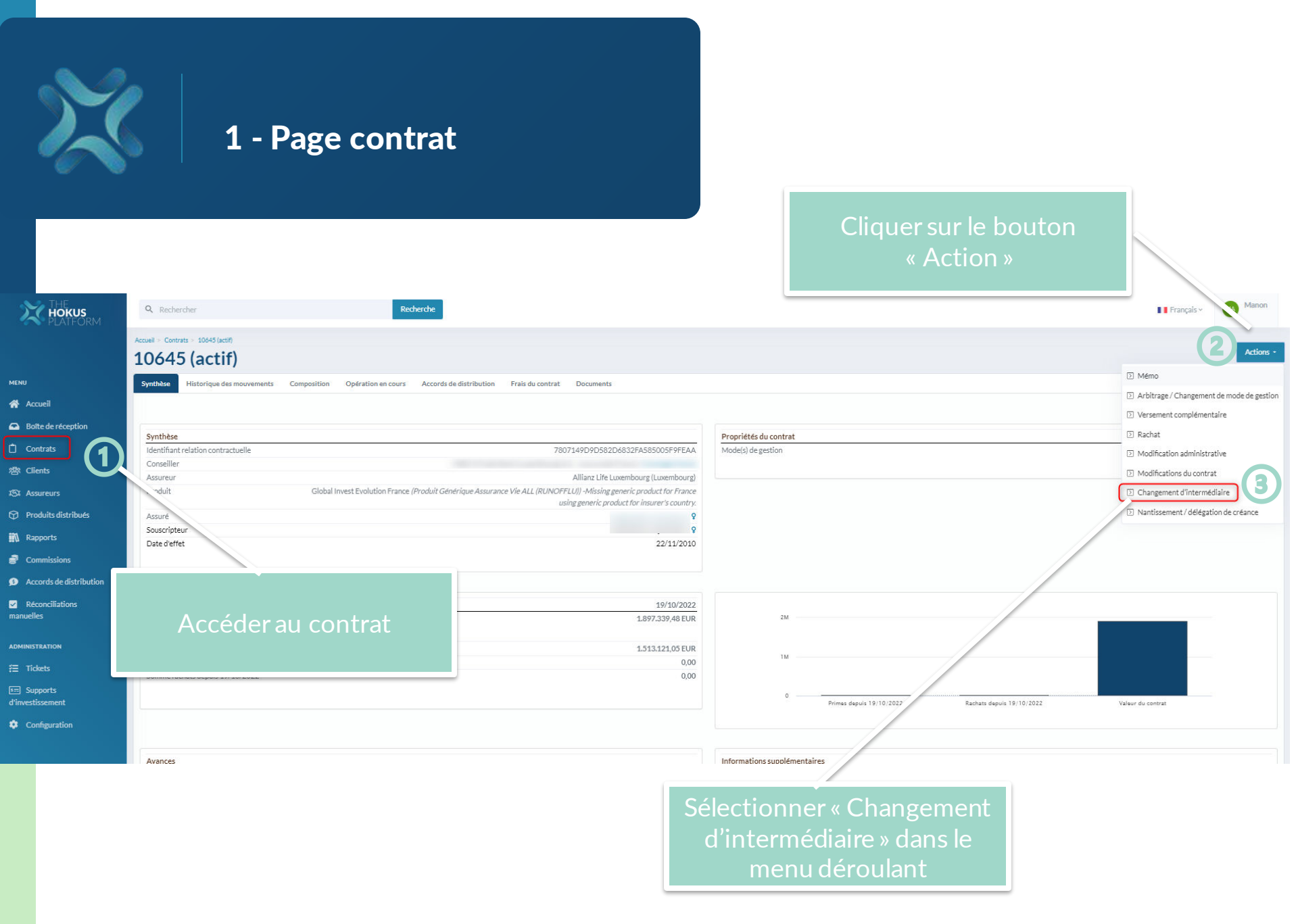

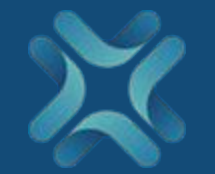

## 2 – Démarrer le changement d'intermédiaire

ieil > 10645 (actif) > Changement d'intermé...

hangement d'intermédiaire sur contrat :

Allianz Life Luxembourg Global Invest Evolution France 10645

Annuler

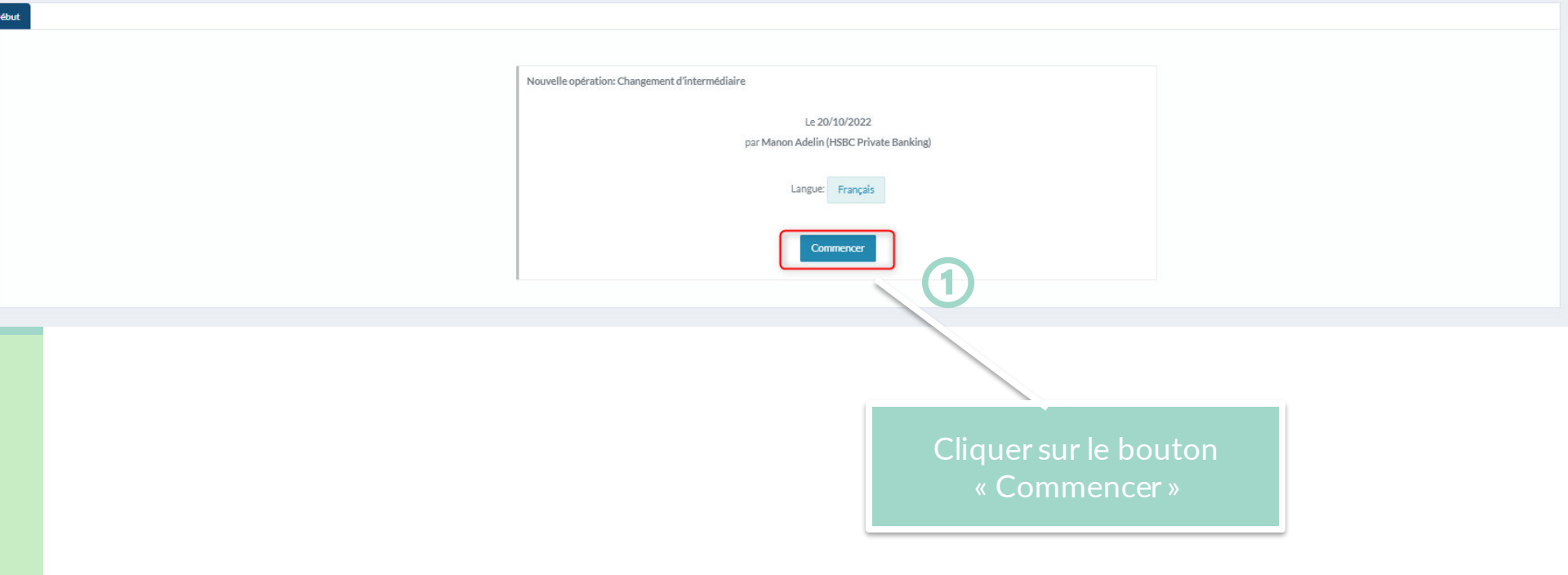

| 3 – Remplir la de<br>d'intermédiare                                                                                                    | mande de chagement                                           |                                                |
|----------------------------------------------------------------------------------------------------|--------------------------------------------------------------|------------------------------------------------|
| Changement d'intermédiaire sur                                                                                                    | Contrat: Allianz Life L                                      | uxembourg Global Invest Evolution France 10645 |
| <ul> <li>Changement d'intermediaire avec maintien des commissions</li> <li>Changement d'intermediaire sans maintien des commissions</li> <li>Transfert de la gestion commerciale et des titres</li> </ul> | Cliquer sur l'onglet<br>« Caractéristique du<br>changement » |                                                |
| Valeur de rachat:                                                                                                    | 1.897.339,48 EUR                                             |                                                |
| Nom de la société du courtier actuel                                                                                                    | Société de courtage A                                        |                                                |
| Nom du courtier actuel                                                                                                    | Courtier A                                                   |                                                |
| Nom de la société du nouveau courtier                                                                                                    | Société de courtage B                                        |                                                |
| Pays du nouveau courtier                                                                                                    | Courtier B<br>France -                                       |                                                |
| Date du transfert de courtage sortant:                                                                                                    | 17.10.2022                                                   | Saisir les informations<br>demandées à l'écran |
| Entrée en vigueur du nouveau mandat de communication:                                                                                                    | 01.12.2022                                                   |                                                |
|                                                                                                    |                                                              |                                                |

### Onglet précédent

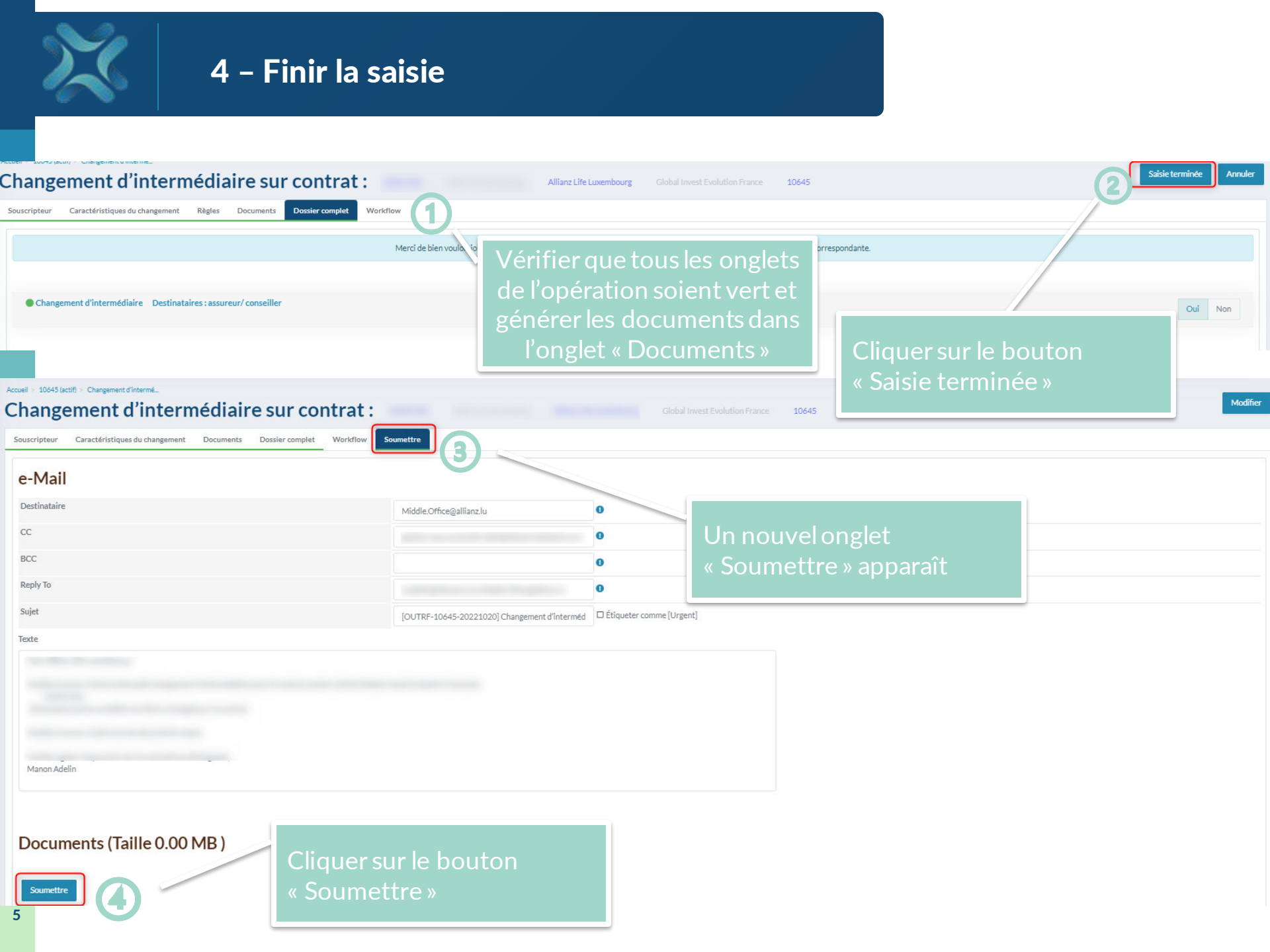

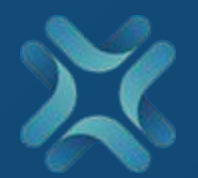

# 5- Réconciliation manuelle

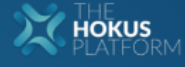

MENU

Accueil

Contrats

密 Clients IST Assureurs

Rapports Commissions

manuelles

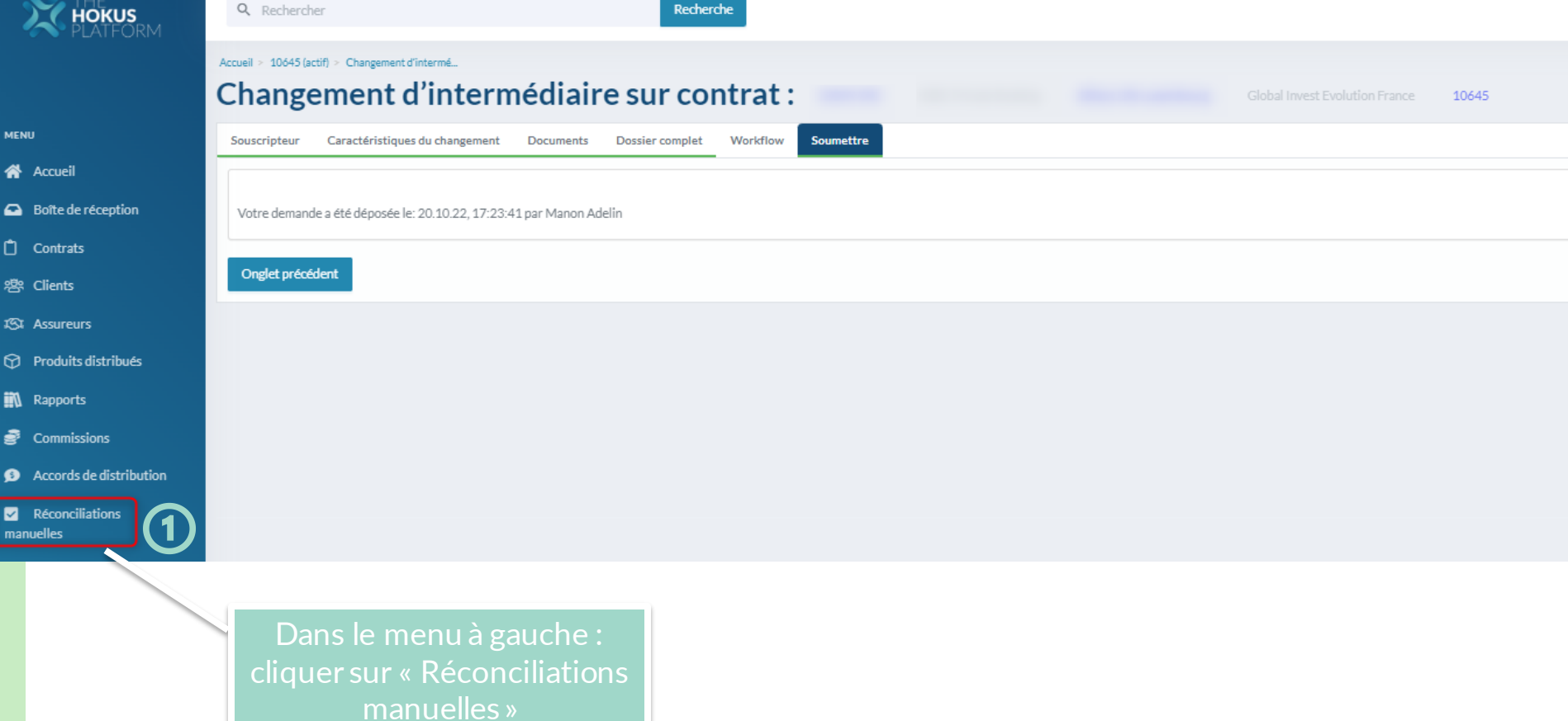

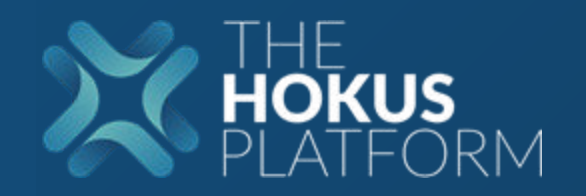

| - |  |  |  |
|---|--|--|--|
| - |  |  |  |

Recherche

#### Accueil > Réconciliations manu...

### **Réconciliations manuelles**

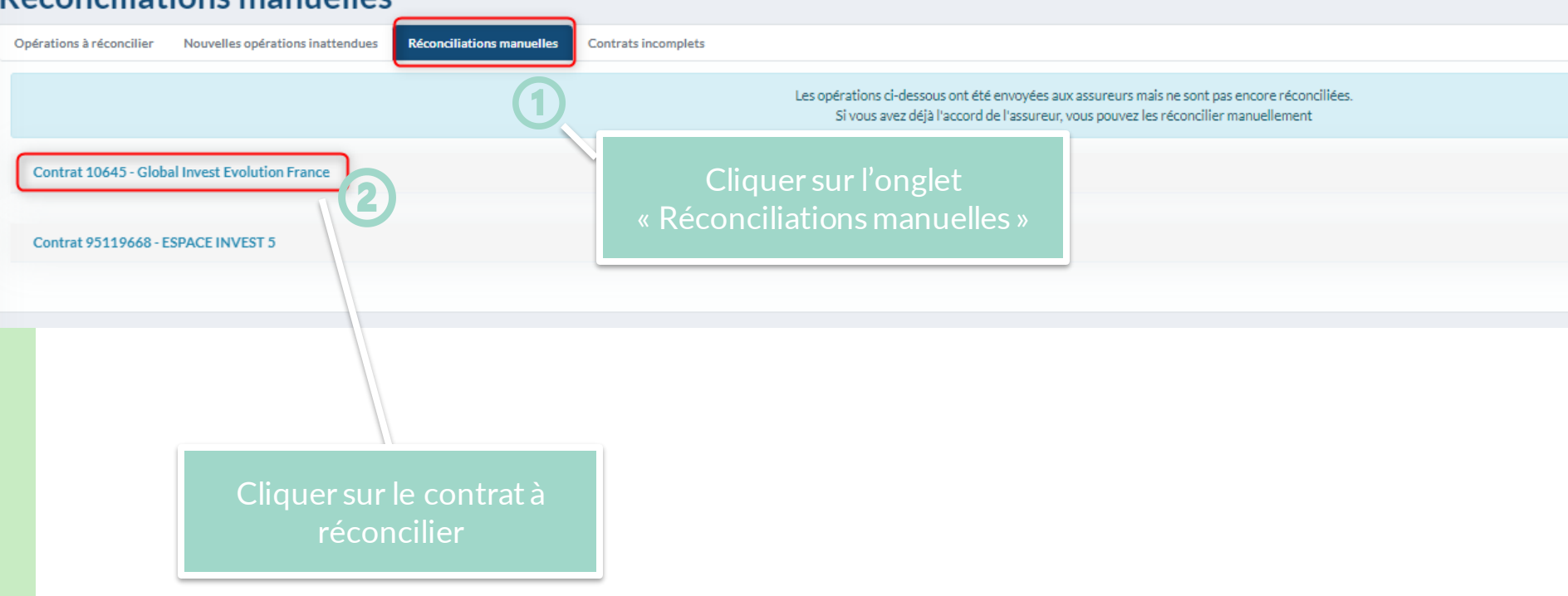

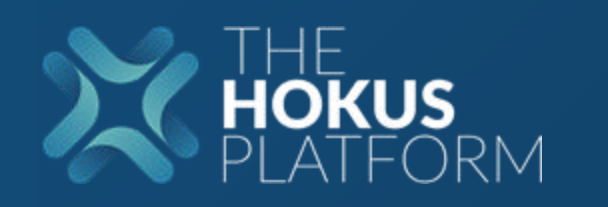

#### Accueil > Réconciliations manu\_ **Réconciliations manuelles** Nouvelles opérations inattendues **Réconciliations manuelles** Contrats incomplets Opérations à réconcilier Les opérations ci-dessous ont été envoyées aux assureurs mais ne sont pas encore réconciliées. Si vous avez déjà l'accord de l'assureur, vous pouvez les réconcilier manuellement Contrat 10645 - Global Invest Evolution France Souscripteur: ALL - Allianz Life Luxembourg Assureur: Type d'opération Réconcilier avec l'accord de l'assureur Date 20 oct 2022 Changement d'intermédiaire Réconcilier manuellement Réconcilier cette opération clôturera le contrat Accueil > Réconciliations manu... **Réconciliations manuelles** Réconciliations manuelle Nouvelles opérations inattendues Contrats incomplets Opérations à réconcilier Les opérations ci-dessous ont été envoyées aux assureurs mais ne sont pas encore réconciliées. Si vous avez déjà l'accord de l'assureur, vous pouvez les réconcilier manuellement Contrat 10645 - Global Invest Evolution France Souscripteur: ALL - Allianz Life Luxembourg Assureur: Type d'opération Réconcilier avec l'accord de l'assure Date Remarque Changement d'intermédiaire éconcilier ma 20 oct 2022 Réconcilier cette opération clôturera le contrat

| 6-<br>ré                                                                                | Vérification de<br>conciliation | e la                          |                                                |                  |                   |
|-----------------------------------------------------------------------------------------|---------------------------------|-------------------------------|------------------------------------------------|------------------|-------------------|
| Accusil / 10/45 (dot)                                                                   | Acc                             | éder au contrat<br>réconcilié |                                                |                  |                   |
| 10645(clos)                                                                             |                                 |                               |                                                |                  | Actions -         |
| Synthèse Historique des mol venient Composition Opérations en cours Operation Operation | Frais du contr                  | at Documents                  | Cliquer sur l'onglet<br>« Opération en cours » |                  | Date de début     |
| Operation Closes                                                                        | Statut                          | Documents                     |                                                | Date de début    | Date de fin       |
| Changement d'intermédiaire                                                              | Terminé                         |                               |                                                | 20/10/22<br>1643 | 20/10/22<br>17:29 |
|                                                                                         |                                 | Vérifier les termi            | opérations<br>nées                             |                  |                   |